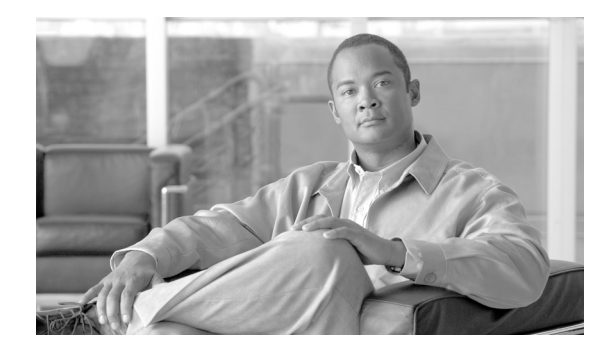

# **Cisco BTS 10200 Softswitch CLI Database Readme**

#### Revised: August 10, 2011

This document describes downloading, unzipping, and launching the compressed Cisco BTS 10200 Softswitch CLI Database. It includes the following topics:

- Downloading the Compressed CLI Database
- Decompressing the CLI Database
- Launching the CLI Database

### **Downloading the Compressed CLI Database**

Use the following instructions to download the compressed CLI Database to a local directory. Use the instruction set that matches your operating system.

### **Downloading the CLI Database for Windows XP**

If your operating system is Windows XP, use the following instructions to download the compressed CLI Database.

- **Step 1** Click on the *CLI Database Compressed (Revised Date)* link.
- **Step 2** Select Save on the File Download dialog screen.
- **Step 3** Select the local drive and directory where you want the CLI\_Database.zip file stored on the Save As dialog screen. The default directory is Desktop.
- **Step 4** Click Save on the Save As dialog screen.

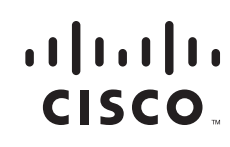

#### **Downloading the CLI Database for Windows Vista**

If your operating system is Windows Vista, use the following instructions to download the compressed CLI Database.

| Step 1 | Click on the CLI Database - Compressed (Revised Date) link.                                                                                                    |
|--------|----------------------------------------------------------------------------------------------------|
| Step 2 | Select Save on the File Download dialog screen.                                                                                                    |
|        |                                                                                                    |
| Note   | On computers where the operating system is Windows Vista, the CLI Database.zip file must be saved to a FAT formatted drive or removable memory card or drive.                                        |
|        |                                                                                                    |
| Note   | Many removable drives are already in a FAT compatible format. If you are not sure of the format, proceed with the download to the removable drive and continue with the procedures in this document. |
| $\rho$ |                                                                                                    |
| Тір    | To check the format of the removable drive, right click on the removable drive name or letter and select Properties. The file system listed on the Properties should be FAT.                         |
| Step 3 | Select the local FAT formatted drive and directory where you want the CLI_Database.zip file stored on the Save As dialog screen.                                                                     |
| Step 4 | Click Save on the Save As dialog screen.                                                                                                    |

## **Decompressing the CLI Database**

Use the following instructions to unzip or extract the compressed CLI Database. Use the instruction set that matches your operating system.

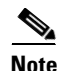

The CLI Database is best viewed with browsers Internet Explorer version 6.0 and Firefox version 3.6.3.

#### **Decompressing the CLI Database for Windows XP**

If your operating system is Windows XP, use the following instructions to unzip the compressed CLI Database.

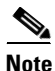

WinZip or another decompression program must be installed on your computer before executing the following procedure.

**Step 1** Using Windows Explorer, navigate to the drive and directory where the CLI Database zip file is stored.

**Step 2** Right click the CLI\_Database.zip file name.

| Step 3 | Select Open with WinZip.                                                                                                    |
|--------|----------------------------------------------------------------------------------------------------|
| Step 4 | Select Extract.                                                                                                    |
| Step 5 | Select the drive and directory where you want the extracted files to be placed.                                               |
| Step 6 | Click Extract. The files and directories in the CLI_Database.zip file will now be extracted to the selected drive and folder. |
| Note   | The extracted CLI Database files and folders must be kept in their extracted configuration and                                |
|        | arrangement.                                                                                                    |

### **Decompressing the CLI Database for Windows Vista**

If your operating system is Windows Vista, use the following instructions to unzip (extract) the compressed CLI Database.

- **Step 1** Using Windows Explorer, navigate to the drive and directory where the CLI Database zip file is stored.
- **Step 2** Right click the CLI\_Database.zip file name.
- **Step 3** Select Extract All.
- **Step 4** Select the drive and directory where you want the extracted files to be placed. The selected drive must be FAT formatted.

Note

Many removable drives are already in a FAT compatible format.

 $\mathcal{P}$ Tip

To check the format of the removable drive, right click on the removable drive name or letter and select Properties. The file system listed on the Properties should be FAT.

**Step 5** Click Extract. The files and directories in the CLI\_Database.zip file will now be extracted to the selected drive and folder.

٩, Note

The extracted CLI Database files and folders must be kept in their extracted configuration and arrangement.

### Launching the CLI Database

Use the following instructions to launch the Cisco BTS 10200 Softswitch CLI Database.

**Step 1** Using Windows Explorer, navigate to the drive and directory where the CLI Database or CLI folder is stored.

The folder name is dependent upon the extraction software and method used to unzip the CLI\_Database.zip file.

- Step 2 Open the CLI folder.
- **Step 3** Double-click on the BTS.html file. The CLI Database will now partially launch.
- **Step 4** Click on the "To help protect your security, Internet Explorer has restricted this webpage from running scripts or ActiveX controls that could access your computer. Click here for options..." or other similarly worded message.

**Step 5** Select Allow Blocked Content.

**Step 6** Select Yes on the Security Warning dialog screen. The CLI Database will finish launching.

 $\mathcal{P}$ Tip

For helpful information on using the CLI Database, click on the Help link at the upper right of the CLI Database screen.

Copyright © 2011 Cisco Systems, Inc. All rights reserved.

Cisco and the Cisco Logo are trademarks of Cisco Systems, Inc. and/or its affiliates in the U.S. and other countries. A listing of Cisco's trademarks can be found at www.cisco.com/go/trademarks. Third party trademarks mentioned are the property of their respective owners. The use of the word partner does not imply a partnership relationship between Cisco and any other company. (1005R)